## Modifier l'événement du fichier affiché

Vérifie et modifie l'événement du fichier affiché.

1 Sélectionnez le mode de lecture.

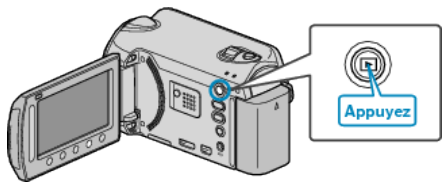

2 Sélectionnez le mode vidéo.

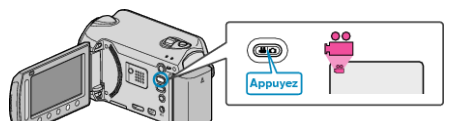

3 Appuyez sur 🗐 pour afficher le menu.

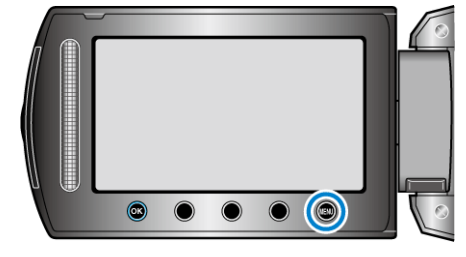

4 Sélectionnez "MODIFIER" et appuyez sur .

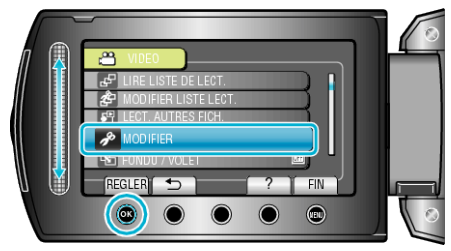

5 Sélectionnez "REORGAN. LES ENR." et appuyez sur ®.

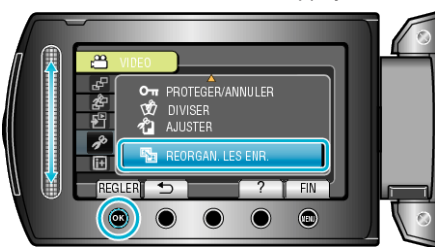

 $\pmb{6}$  Sélectionnez "ACTUEL" et appuyez sur B.

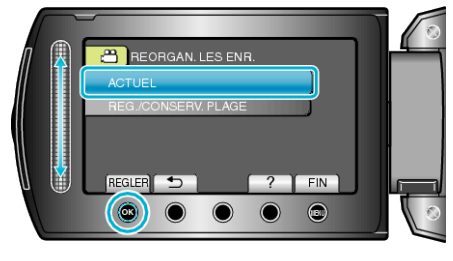

7 Sélectionnez le fichier à enregistrer, puis appuyez sur ®.

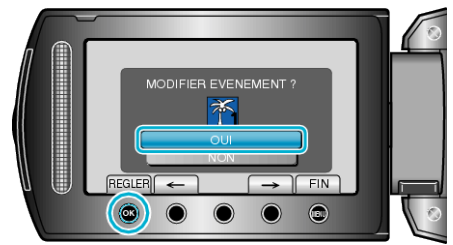

• Le fichier à enregistrer apparaît sur cet écran.

- Appuyez sur les touches de fonctionnement "←" / "→" pour sélectionner le fichier précédent ou suivant.
- 8 Sélectionnez un nouvel événement puis appuyez sur  $\circledast$ .

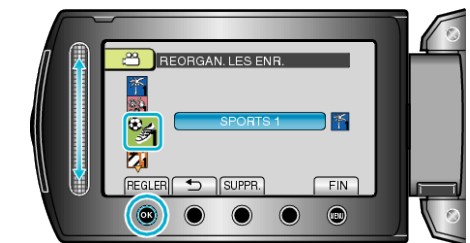

- Appuyez sur "SUPPR." pour annuler l'événement enregistré.
- Une fois les réglages terminés, appuyez sur @.
- Appuyez sur 🗐 pour quitter l'écran.